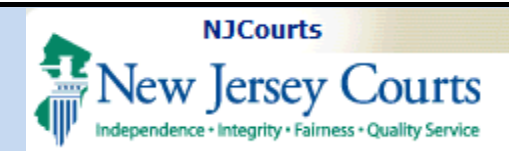

#### **Uploading a Certificate of Insurance – Insurance Agents**

**Topic:** The following document demonstrates how to utilize the new Certificate of Insurance ("COI") upload feature for insurance agents and insurers.

**Summary:** After selfregistering for a username and password, agents and insurers will have access to a portal for the upload of Certificates of Insurance.

This Guide is for:

Insurance agents and insurers who are authorized to upload Certificates of Insurance on behalf of firms.

# **Table of Contents**

| Iak | ne of contents        |     |
|-----|-----------------------|-----|
| S   | elf-Registration      | 2   |
| L   | ogin                  | 5   |
| А   | dding the Tile        | 6   |
| U   | lpload Process        | 8   |
| C   | onfirmation of Upload | 12  |
| - C |                       | . ~ |

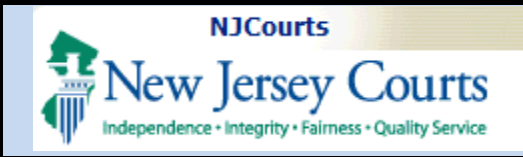

### Self-Registration

To access the upload portal, agents and insurers must create a **User ID** and **password**.

*The link for selfregistration will be provided by the Supreme Court.* 

After clicking the link that has been provided, follow the instructions on the screen.

1) Create a User ID and password.

You will use this User ID and password **each time** you login to upload a Certificate of Insurance.

| Step 1: Complete Registration D                                                                                                    | etails > Step 2: Complete Registration                               | Step 3: Activate User |  |
|----------------------------------------------------------------------------------------------------|----------------------------------------------------------------------|-----------------------|--|
| Registration Instructions                                                                                                    |                                                                      |                       |  |
| <b>Registration is a multi step process:</b><br>Step 1: Complete the registration details<br>Step 2: Accept the privacy statement and click <b>"Complete Registration"</b> to receive activation email<br>Step 3: Click <b>"Activation Link"</b> in your activation email to activate your registration. |                                                                      |                       |  |
| Login Details: 1                                                                                                    |                                                                      |                       |  |
| User ID <b>*</b><br>InsAgent007                                                                                                    | (9-15 characters [A-Z,a-z,0-9])                                      |                       |  |
| Password *                                                                                                    | <ul> <li>Must be exactly 8 Characters long</li> </ul>                |                       |  |
| •••••                                                                                                    | <ul> <li>At least 1 Lowercase Letter</li> </ul>                      |                       |  |
| Confirm Password <b>*</b>                                                                                                    | 🗸 At least 1 Uppercase letter                                        |                       |  |
| •••••                                                                                                    | 🗸 At least 1 Number                                                  |                       |  |
|                                                                                                    | <ul> <li>At least one of the three special characters @,#</li> </ul> | ,\$                   |  |
|                                                                                                    |                                                                      |                       |  |
|                                                                                                    |                                                                      |                       |  |
|                                                                                                    |                                                                      |                       |  |

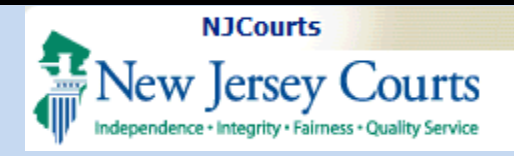

 Enter contact information. Required fields are noted with an \*.

Business name is not required but may be helpful (see page 10 herein).

 Complete the security questions and enter the email and mobile phone for two factor authentication. Click "Complete Registration".

| First Name *       Last Name *         Susan       Flynn         Email *       Confirm email *         susan.flynn@njjudlab.njcourts.gov       susan.flynn@njjudlab.njcourts.gov         Email address for notifications: *       Email address for no         susan.flynn@njjudlab.njcourts.gov       Email address for no         Primary phone number *       Work phone number         1234567890       Address line 1         Address line 1       Address line 2         Elm Ct       Suite 2         State       Zip/Postal code         NEW JERSEY       ✓         Ø8625       Ø8625         Security Question 1 *       What is the first name of your best friend from high school? (3-20 characters)         Security Question 2 *       Who is your favorite book character? (5-20 characters)         Security Question 3 *       What was your favorite toy when you were a child? (1-99 characters)         Security Answer3 *          Two Factor Authentication                                                                                                    | 2<br>ab.njcourts.gov<br>rations:<br><i>ications</i><br>3                                                                                                    | Email address for notifications:<br>Email address for notifications<br>Business name<br>NJ Insurance Co<br>City<br>Trenton<br>Country<br>United States |  |  |
|----------------------------------------------------------------------------------------------------|----------------------------------------------------------------------------------------------------|----------------------------------------------------------------------------------------------------|--|--|
| First Name *       Last Name *         Susan       Flynn         Email *       Confirm email *         susan.flynn@njjudlab.njcourts.gov       susan.flynn@njju         Email address for notifications: *       Email address for no         susan.flynn@njjudlab.njcourts.gov       Email address for no         Primary phone number *       Work phone number         1234567890       Address line 1         Address line 1       Address line 2         Elm Ct       Suite 2         State       Zip/Postal code         NEW JERSEY       ✓         Security Question 1 *       ✓         What is the first name of your best friend from high school? (3-20 characters)         Security Question 1 *       ✓         Who is your favorite book character? (5-20 characters)         Security Question 2 *       ✓         ************************************                                                                                                    | b.njcourts.gov<br>ations:<br>ications                                                                                                    | Email address for notifications:<br>Email address for notifications<br>Business name<br>NJ Insurance Co<br>City<br>Trenton<br>Country<br>United States |  |  |
| First Name * Last Name * Flynn<br>Susan Flynn@njjudlab.njcourts.gov Susan.flynn@njju<br>Email address for notifications: * Email address for no<br>susan.flynn@njjudlab.njcourts.gov Email address for no<br>susan.flynn@njjudlab.njcourts.gov Email address for no<br>Frimary phone number * Work phone number<br>1234567890<br>Address line 1 Address line 2<br>Elm Ct Suite 2<br>State Zip/Postal code<br>NEW JERSEY Ø<br>Security Questions<br>Security Questions<br>Security Questions<br>Security Question 1 *<br>What is the first name of your best friend from high school? (3-20 characters)<br>Security Question 2 *<br>Who is your favorite book character? (5-20 characters)<br>Security Question 3 *<br>What was your favorite toy when you were a child? (1-99 characters)<br>Security Answer3 *<br><br>Two Factor Authentication is an added acuit is an added acuit is an a | b.njcourts.gov<br>ations:<br>ications                                                                                                    | Email address for notifications:<br>Email address for notifications<br>Business name<br>NJ Insurance Co<br>City<br>Trenton<br>Country<br>United States |  |  |
| Engli * Confirm email * Confirm email * susan.flynn@njjudlab.njcourts.gov susan.flynn@njjudlab.njcourts.gov susan.flynn@njjudlab.njcourts.gov Email address for not finations: * Email address for not susan.flynn@njjudlab.njcourts.gov Email address for not finations: * Email address for not finations: * Email address for not susan.flynn@njjudlab.njcourts.gov Email address for not finations: * Email address for not finations: * Email address for not finations: * Email address for not finations: * Email address for not susan.flynn@njjudlab.njcourts.gov Email address for not finations: * Email address for not finations: * Email address for not finations: * Email address for not finations: * Email address for not finations: * Email address for not finations: * Email address for not finations: * Email address for not finations: * Email address for not finations: * Email address for not finations: * Email address for not substitute a fination is the fination is the fination is a not for the fination of the fination is an added accurity (1-99 characters) is curity Answer3 *                                                                                                    | b.njcourts.gov<br>ations:<br>ications                                                                                                    | Email address for notifications:<br>Email address for notifications<br>Business name<br>NJ Insurance Co<br>City<br>Trenton<br>Country<br>United States |  |  |
| Email * Confirm email * Susan.flynn@njjudlab.njcourts.gov Susan.flynn@njjudlab.njcourts.gov Susan.flynn@njjudlab.njcourts.gov Email address for notifications: * Email address for not susan.flynn@njjudlab.njcourts.gov Email address for not firmary phone number * Work phone number * Work phone number * Nork phone number * Nork phone number * * Nork phone number * Nork phone number * * Nork phone number * * Nork phone number * * Nork phone number * * Nork phone number * * Nork phone number * * Nork phone number * * Nork phone number * * Nork phone number * * * * * * * * * * * * * * * * * * *                                                                                                    | b.njcourts.gov<br>ations:<br>ications                                                                                                    | Email address for notifications:<br>Email address for notifications<br>Business name<br>NJ Insurance Co<br>City<br>Trenton<br>Country<br>United States |  |  |
| susan.flynn@njjudlab.njcourts.gov       susan.flynn@njjudlab.njcourts.gov         Email address for notifications:*       Email address for notifications:*         susan.flynn@njjudlab.njcourts.gov       Email address for notifications:*         Primary phone number *       Work phone number         1234567890       Address line 1         Address line 1       Address line 2         Elm Ct       Suite 2         State       Zip/Postal code         NEW JERSEY       08625         Security Questions       08625         security Question 1 *       What is the first name of your best friend from high school? (3-20 characters)         ecurity Question 2 *       Who is your favorite book character? (5-20 characters)         ecurity Question 3 *       What was your favorite toy when you were a child? (1-99 characters)         ecurity Answer3 *       Image: Address and Address and Address                                                                                                    | ib.hjcourts.gov ations: ications                                                                                                    | Email address for notifications:<br>Email address for notifications<br>Business name<br>NJ Insurance Co<br>City<br>Trenton<br>Country<br>United States |  |  |
| Email address for notifications:*       Email address for no         susan.flynn@njjudlab.njcourts.gov       Email address for no         Primary phone number *       Work phone number         1234567890       Address line 1         Address line 1       Address line 2         Elm Ct       Suite 2         State       Zip/Postal code         NEW JERSEY       08625                                                                                                    | ations:<br>Teations                                                                                                    | Email address for notifications:  Email address for notifications  Business name NJ Insurance Co City Trenton Country United States                    |  |  |
| susan.flynn@njjudlab.njcourts.gov       Email address for r         Primary phone number ★       Work phone number         1234567890       Address line 1         Address line 1       Address line 2         Elm Ct       Suite 2         State       Zip/Postal code         NEW JERSEY       08625         Security Questions       08625         security Question 1 *       What is the first name of your best friend from high school? (3-20 characters)         security Question 2 *       Who is your favorite book character? (5-20 characters)         security Question 3 *       What was your favorite toy when you were a child? (1-99 characters)         security Answer3 *          Two Factor Authentication                                                                                                    | Tcations<br>3                                                                                                    | Email address for notifications Business name NJ Insurance Co City Trenton Country United States                                                       |  |  |
| Primary phone number * Work phone numbe<br>1234567890<br>Address line 1<br>Elm Ct<br>State<br>NEW JERSEY<br>Security Questions<br>ecurity Questions<br>ecurity Question 1 *<br>What is the first name of your best friend from high school? (3-20 characters)<br>ecurity Answer1 *<br><br>ecurity Question 2 *<br>Who is your favorite book character? (5-20 characters)<br>ecurity Answer2 *<br><br>ecurity Question 3 *<br>What was your favorite toy when you were a child? (1-99 characters)<br>ecurity Answer3 *<br><br>Two Factor Authentication                                                                                                    | ₹                                                                                                    | Business name NJ Insurance Co City Trenton Country United States                                                                                       |  |  |
| Interference   Address line 1   Address line 2   Elm Ct   State   State   NEW JERSEY     Security Questions     security Questions     security Question 1 *     What is the first name of your best friend from high school? (3-20 characters)   security Question 2 *   Who is your favorite book character? (5-20 characters)    security Question 3 *   What was your favorite toy when you were a child? (1-99 characters)   security Answer3 *   security Answer3 *                                                                                                    | 3                                                                                                    | NJ Insurance Co<br>City<br>Trenton<br>Country<br>United States                                                                                         |  |  |
| Address line 1 Address line 2<br>Elm Ct Suite 2<br>State Zip/Postal code<br>NEW JERSEY V 0<br>Security Questions<br>ecurity Question 1 *<br>What is the first name of your best friend from high school? (3-20 characters)<br>ecurity Answer1 *<br><br>ecurity Question 2 *<br>Who is your favorite book character? (5-20 characters)<br>ecurity Answer2 *<br><br>ecurity Question 3 *<br>What was your favorite toy when you were a child? (1-99 characters)<br>ecurity Answer3 *<br><br>Ecurity Answer3 *<br>                                                                                                    | ₹                                                                                                    | City Trenton Country United States                                                                                                    |  |  |
| Elm Ct       Suite 2         state       Zip/Postal code         NEW JERSEY       08625         Security Questions       08625         ecurity Question 1 *       08627         What is the first name of your best friend from high school? (3-20 characters)       08627         ecurity Question 1 *       08628         What is the first name of your best friend from high school? (3-20 characters)       08628         ecurity Question 2 *       08628         Who is your favorite book character? (5-20 characters)       08629         ecurity Question 2 *       08629         Who is your favorite book character? (5-20 characters)       08629         ecurity Question 3 *       08629         What was your favorite toy when you were a child? (1-99 characters)       08629         ecurity Answer3 *       08629         Two Factor Authentication       08629                                                                                                    | <b>3</b>                                                                                                    | Country<br>United States                                                                                                    |  |  |
| State Zip/Postal code<br>NEW JERSEY 2 08623  Security Questions security Questions security Question 1 * What is the first name of your best friend from high school? (3-20 characters) security Answer1 * iecurity Answer1 * iecurity Question 2 * Who is your favorite book character? (5-20 characters) iecurity Answer2 * iecurity Question 3 * What was your favorite toy when you were a child? (1-99 characters) iecurity Answer3 * Two Factor Authentication Two factor authentication is an added accurit and the second to second to the second to the second to th                                                          | <b>3</b>                                                                                                    | Country United States                                                                                                    |  |  |
| NEW JERSEY       08622         Security Questions       08623         Security Questions       08623         What is the first name of your best friend from high school? (3-20 characters)       08623         Security Question 1 *       08623         What is the first name of your best friend from high school? (3-20 characters)       08623         Security Answer1 *       08623         Security Question 2 *       08623         Who is your favorite book character? (5-20 characters)       08623         Security Answer2 *       08623         Security Question 3 *       08623         What was your favorite toy when you were a child? (1-99 characters)       08623         Security Answer3 *       08623         Security Answer3 *       08623         Two factor Authentication       08623                                                                                                    | <b>3</b>                                                                                                    | United States                                                                                                    |  |  |
| Security Questions                                                                                                    | <b>3</b>                                                                                                    |                                                                                                    |  |  |
| Security Questions ecurity Question 1 * What is the first name of your best friend from high school? (3-20 characters) ecurity Answer1 * ecurity Question 2 * Who is your favorite book character? (5-20 characters) ecurity Answer2 * ecurity Answer2 * ecurity Question 3 * What was your favorite toy when you were a child? (1-99 characters) ecurity Answer3 * Yoo Factor Authentication The factor authentication is an added equiving the second to the second to t                                                           | 3                                                                                                    |                                                                                                    |  |  |
| What was your favorite toy when you were a child? (1-99 characters) Security Answer3 *  Two Factor Authentication Two factor authentication                                                                                                    | Image: Security Question 2.*         Who is your favorite book character? (5-20 characters)         Security Answer2.*         Image: Security Question 3.*         What was your favorite toy when you were a child? (1-99 characters) |                                                                                                    |  |  |
| Security Question 3 *<br>What was your favorite toy when you were a child? (1-99 characters)<br>Security Answer3 *<br><br>Two Factor Authentication                                                                                                    |                                                                                                    |                                                                                                    |  |  |
| What was your favorite toy when you were a child? (1-99 characters)<br>iccurity Answer3 *<br>Two Factor Authentication                                                                                                    |                                                                                                    |                                                                                                    |  |  |
| ecurity Answer3 *                                                                                                    |                                                                                                    |                                                                                                    |  |  |
| Two Factor Authentication                                                                                                    | Security Answer3 *                                                                                                    |                                                                                                    |  |  |
| Two Factor Authentication                                                                                                    |                                                                                                    |                                                                                                    |  |  |
| Two factor authentication is an added cocurity measure used to provent uncertained and                                                                                                    | Two Factor Authentication                                                                                                    |                                                                                                    |  |  |
| <ul> <li>Two-factor authentication is an added security measure used to prevent unauthorized acces</li> </ul>                                                                                                    |                                                                                                    |                                                                                                    |  |  |
| Email *                                                                                                    |                                                                                                    |                                                                                                    |  |  |
| susan.flynn@njjudlab.njcourts.gov                                                                                                    |                                                                                                    |                                                                                                    |  |  |
| suntry code * Mobile number *                                                                                                    |                                                                                                    |                                                                                                    |  |  |
| United States (+1)                                                                                                    |                                                                                                    |                                                                                                    |  |  |
| Privacy Statement                                                                                                    |                                                                                                    |                                                                                                    |  |  |
| Select the Check Box to indicate that you have read and fully understood the Privacy Terms                                                                                                    |                                                                                                    |                                                                                                    |  |  |

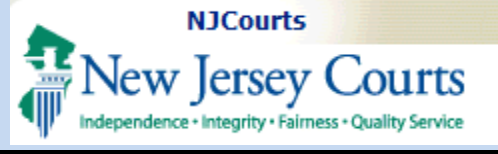

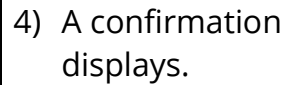

5) Open the email from NJCourtsOnline.com and click on the link.

**Note**: copying and pasting the link into a browser is recommended. *Use Chrome or Edge*.

| The link | must  | be | used |
|----------|-------|----|------|
| within 7 | days. |    |      |

6) A success message displays.

The User ID is not activated and cannot be used until these steps are completed.

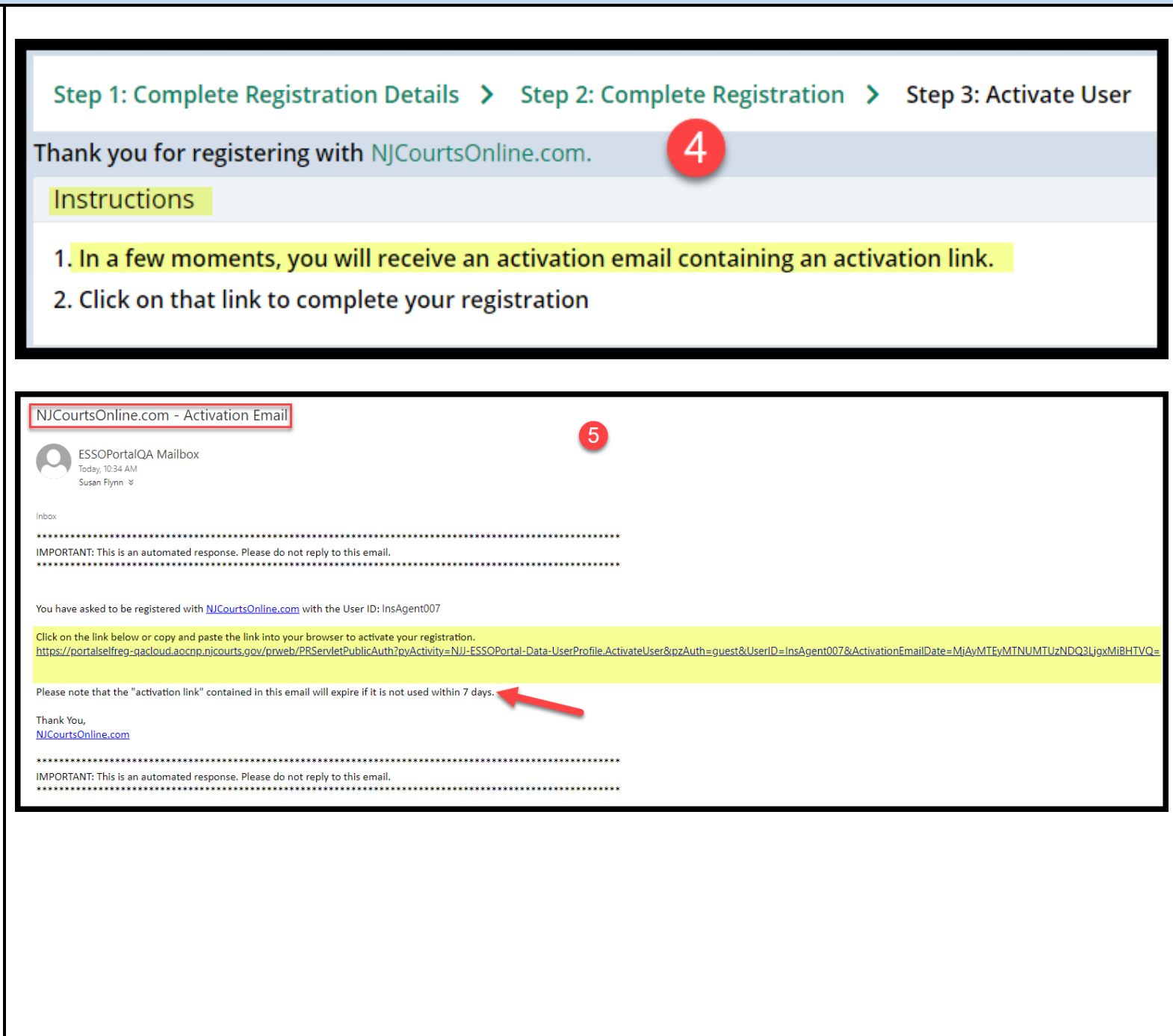

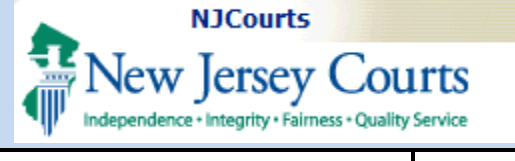

# Login

Click on the login link **OR** use the link provided by the Supreme Court.

Enter the **User ID** and **password** to login.

The fields are **case sensitive**.

| لک<br>Log in help                                                                                                    |                                                               | Enter user ID and password. If you have be | en provided with a temporary |
|----------------------------------------------------------------------------------------------------|---------------------------------------------------------------|--------------------------------------------|------------------------------|
| To request information about your existing ID click Forgot User ID?                                                         |                                                               | password, login below.                     |                              |
| Follow the steps below if you're receiving "Authentication Failed" error message when attemp                                | ting to log in                                                | User ID *                                  | Forgot User ID?              |
| Click the Forgot Password? link     Answer the security questions when prompted                                             |                                                               | pserib                                     |                              |
| 3. An email will be sent to the email address used to activate the account<br>4. Once the email and follow the instructions |                                                               | Password *                                 | Forgot Password?             |
|                                                                                                    |                                                               | Password                                   |                              |
| If you are still unable to successfully login after resetting your password, please conta                                   | ct the Help Desk at 609-421-6100 for assistance.              | Login                                      |                              |
| If you have not received an activation email after registering, click Resend Activation Email                               | to request the activation email to be sent again.             | Resend Activation Email                    |                              |
| To access the New Jersey Courts website, click NJCourts.gov                                                                 |                                                               |                                            |                              |
| Browser compatibility                                                                                                    |                                                               |                                            |                              |
| There is a known issue with Internet Explorer Version 11 running on Windows 10 which is can                                 | sing users to attempt to login multiple times unsuccessfully. |                                            |                              |
|                                                                                                    |                                                               |                                            |                              |

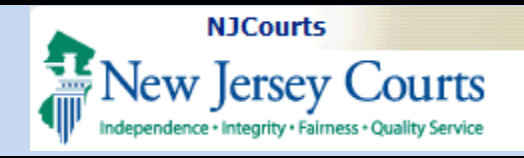

# Adding the Tile

On the "**Home**" screen, click the + sign.

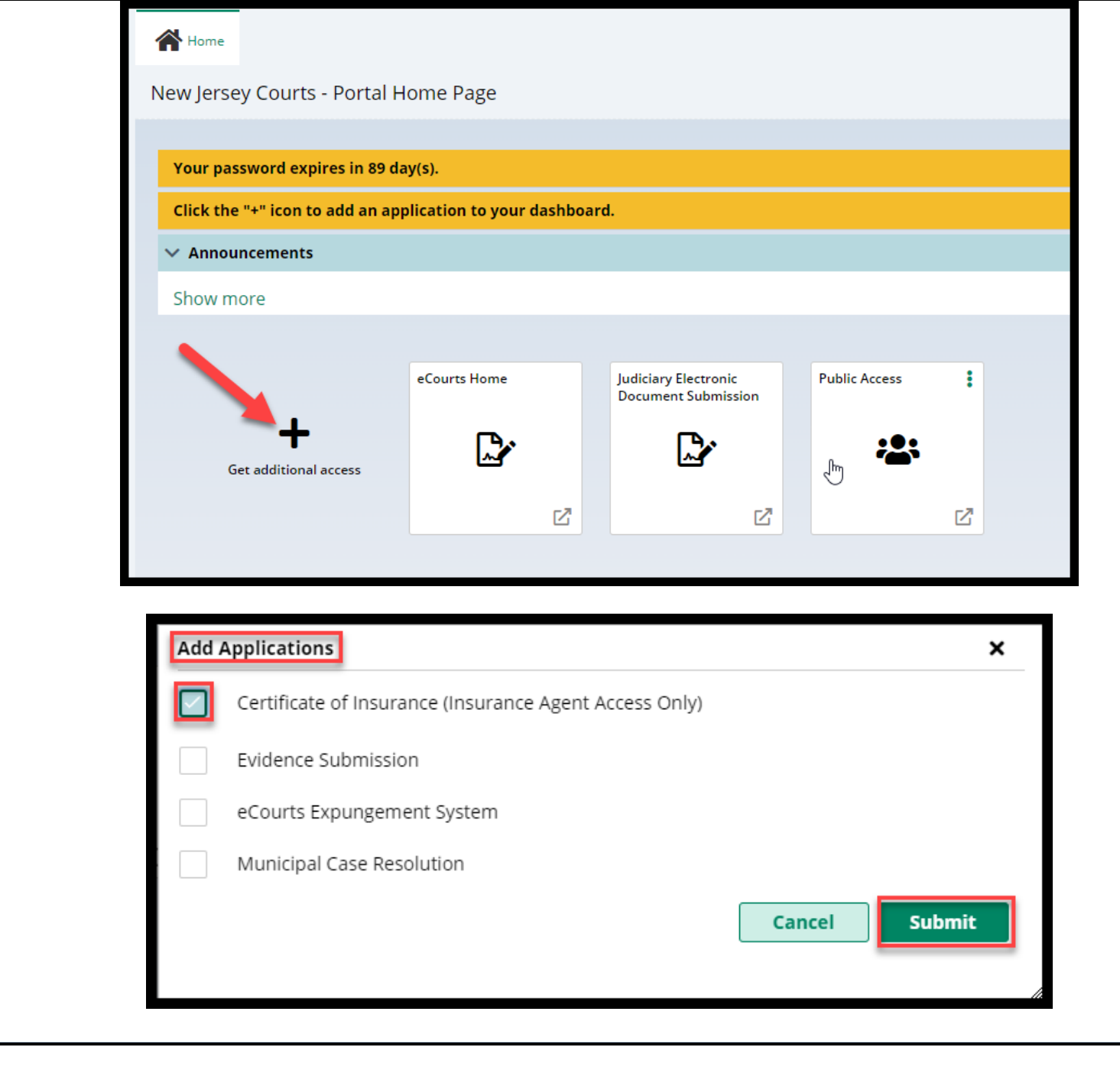

Check "**Certificate of Insurance (Insurance Agent Access Only)**" and click 'Submit'.

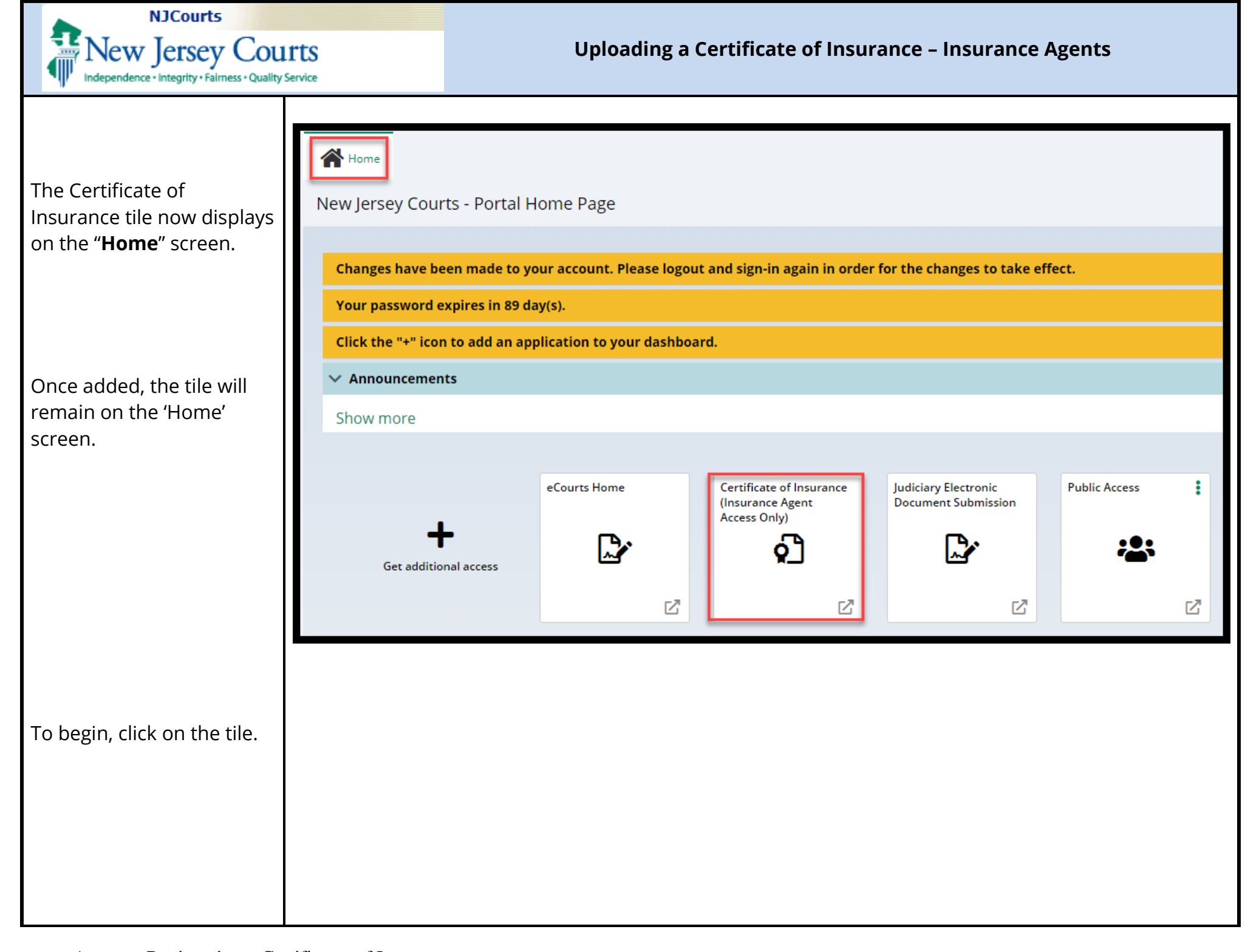

| NJCourts                                              |                                                                                                    |                                                         |  |
|-------------------------------------------------------|----------------------------------------------------------------------------------------------------|---------------------------------------------------------|--|
| New Jersey Courts                                     |                                                                                                    | Uploading a Certificate of Insurance – Insurance Agents |  |
| Independence • Integrity • Fairness • Quality Service |                                                                                                    |                                                         |  |
|                                                       |                                                                                                    |                                                         |  |
|                                                       |                                                                                                    |                                                         |  |
| Inload Process                                        | The second second secon |                                                         |  |
| opiodu i rocess                                       | Certificate of Insurance                                                                                                    |                                                         |  |
|                                                       | Search insured firm                                                                                                    |                                                         |  |
| o begin, <b>search</b> for the                        | Search by*                                                                                                    |                                                         |  |
| irm by:                                               | Firm  Search Criteria  Name                                                                                                    |                                                         |  |
|                                                       | O ID O Name Lippincott                                                                                                    |                                                         |  |
| Firm <b>name</b> or                                   |                                                                                                    | Reset                                                   |  |
| Firm <b>ID</b>                                        |                                                                                                    |                                                         |  |
|                                                       |                                                                                                    |                                                         |  |
| Dartial name coarches                                 | Search insured firm                                                                                                    |                                                         |  |
|                                                       | Search by* 🔯                                                                                                    |                                                         |  |
| are <b>permitted</b> .                                | Firm 🗸                                                                                                    |                                                         |  |
|                                                       | Search Criteria * ID *<br>ID Name F00030011                                                                                                    |                                                         |  |
| F <b>irm ID</b> will begin with an                    |                                                                                                    |                                                         |  |
| 'F".                                                  |                                                                                                    | Keset                                                   |  |
|                                                       |                                                                                                    |                                                         |  |
| Click <b>'Search'</b> .                               |                                                                                                    |                                                         |  |
|                                                       |                                                                                                    |                                                         |  |
| Search insured firm                                   |                                                                                                    |                                                         |  |
|                                                       | Search by* 1                                                                                                    |                                                         |  |
|                                                       | Firm 🗸                                                                                                    |                                                         |  |
| search results will display.                          | Search Criteria * Name *                                                                                                    |                                                         |  |
| Click ' <b>Open</b> ' to select the                   | O ID O Name Lippincott                                                                                                    |                                                         |  |
| appropriate firm.                                     |                                                                                                    | Reset                                                   |  |
|                                                       | 4 records                                                                                                    |                                                         |  |
|                                                       | ID ♦ Name ♦                                                                                                    |                                                         |  |
|                                                       | F00014258 JEFFREY J LIP                                                                                                    | PPINCOTT                                                |  |
|                                                       | F00007156 LIPPINCOTT                                                                                                    |                                                         |  |
|                                                       | F00020397 LIPPINCOTT<br>F00030011 LIPPINCOTT.                                                                                                    | T, PENNYPACKER, WIGGLESWORTH, HARRINGTON & CRI          |  |
|                                                       |                                                                                                    |                                                         |  |
|                                                       |                                                                                                    |                                                         |  |
|                                                       |                                                                                                    |                                                         |  |
|                                                       |                                                                                                    |                                                         |  |
|                                                       |                                                                                                    |                                                         |  |

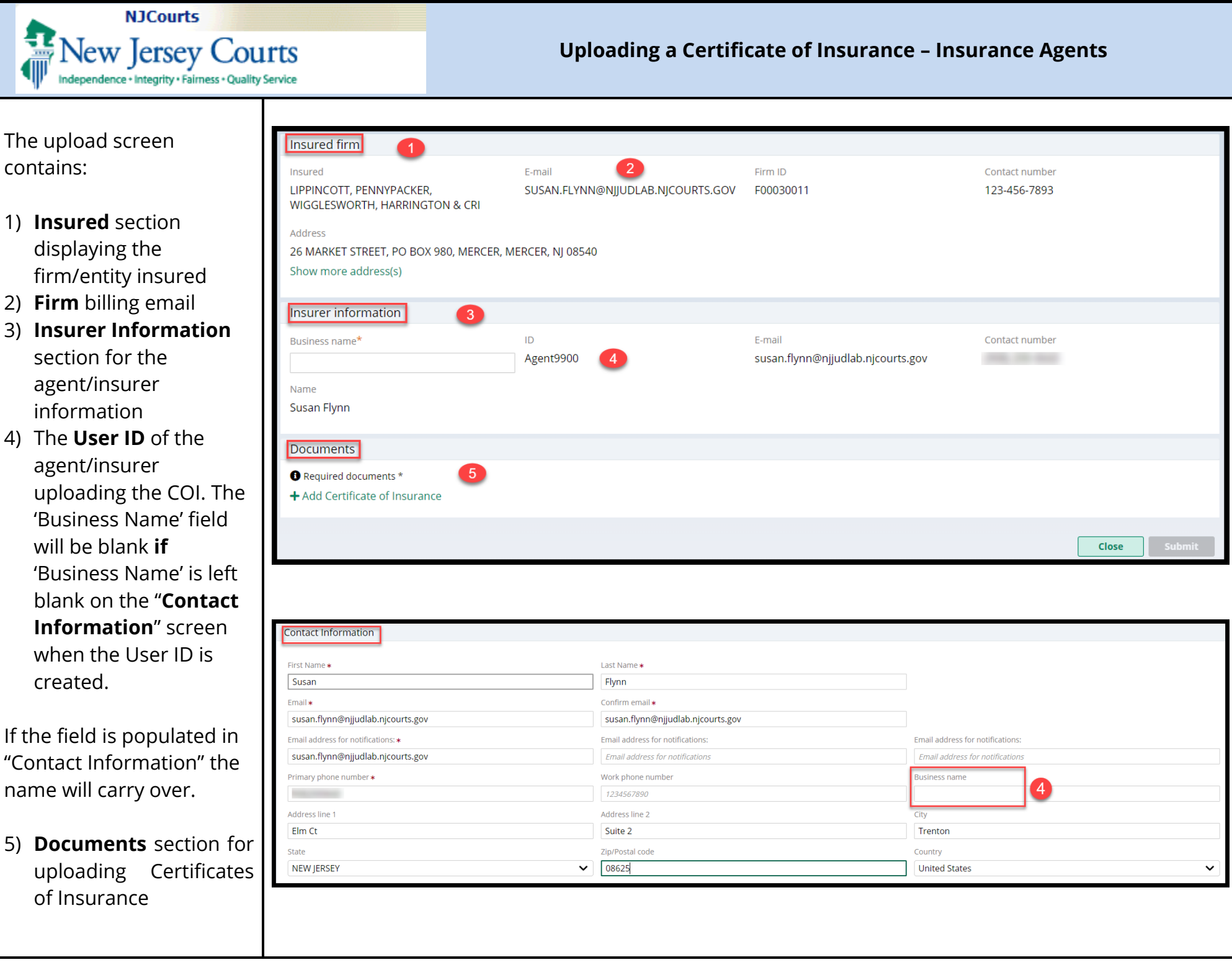

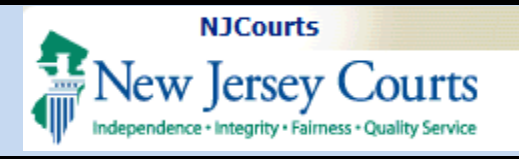

| To begin <b>upload</b> , click on<br>+ Add Certificate of Insurance | Attach file(s)           |
|---------------------------------------------------------------------|--------------------------|
| 1) Drag and drop, <b>or</b>                                         |                          |
| 2) Select a <b>PDF</b> , and                                        | Drag and drop files here |
| 3) <b>Click</b> 'Attach'                                            | Select file(s)           |
| Uploads must be done<br><b>one at a time</b> .                      | Cancel                   |
|                                                                     |                          |
|                                                                     |                          |
|                                                                     |                          |
|                                                                     |                          |
|                                                                     |                          |
|                                                                     |                          |

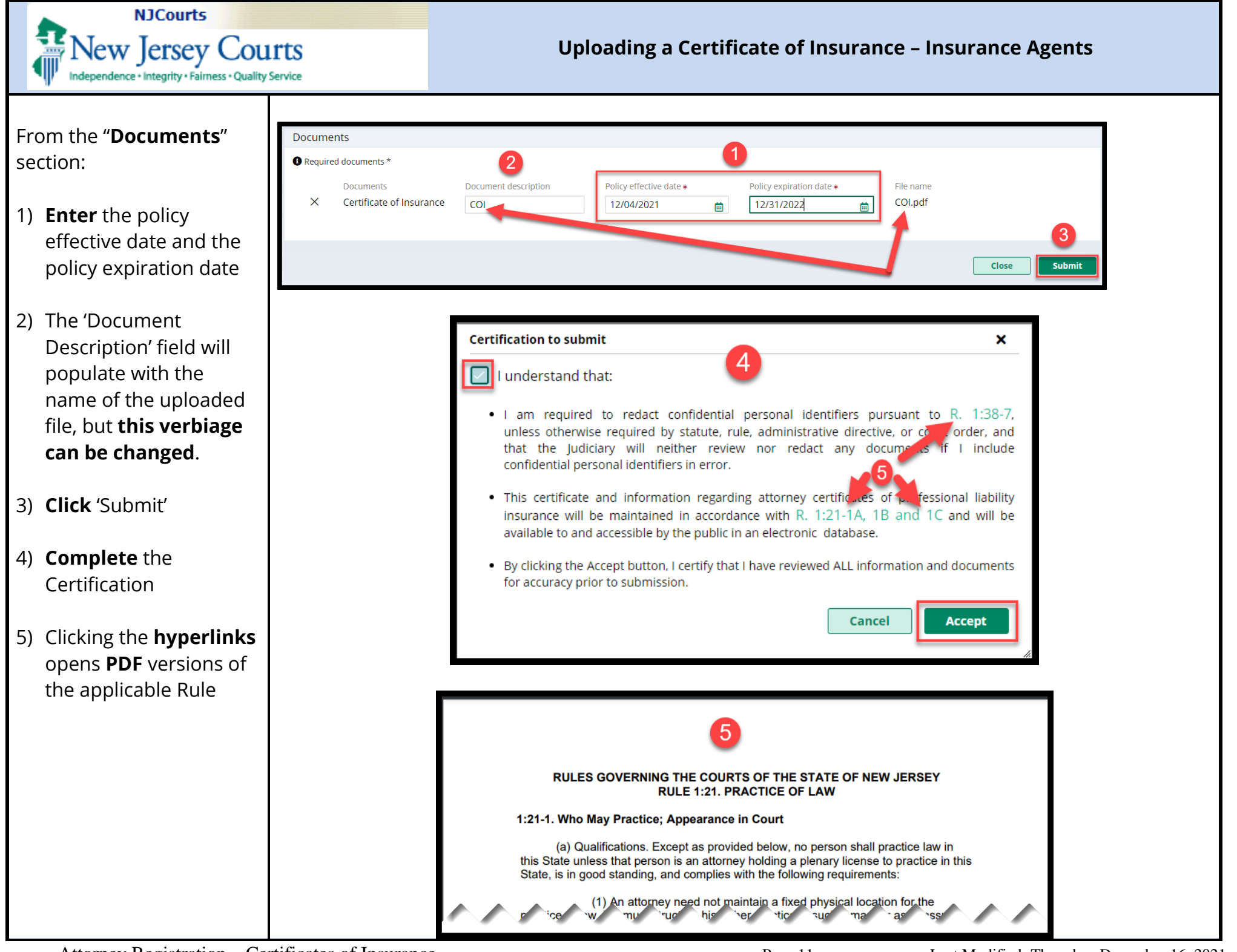

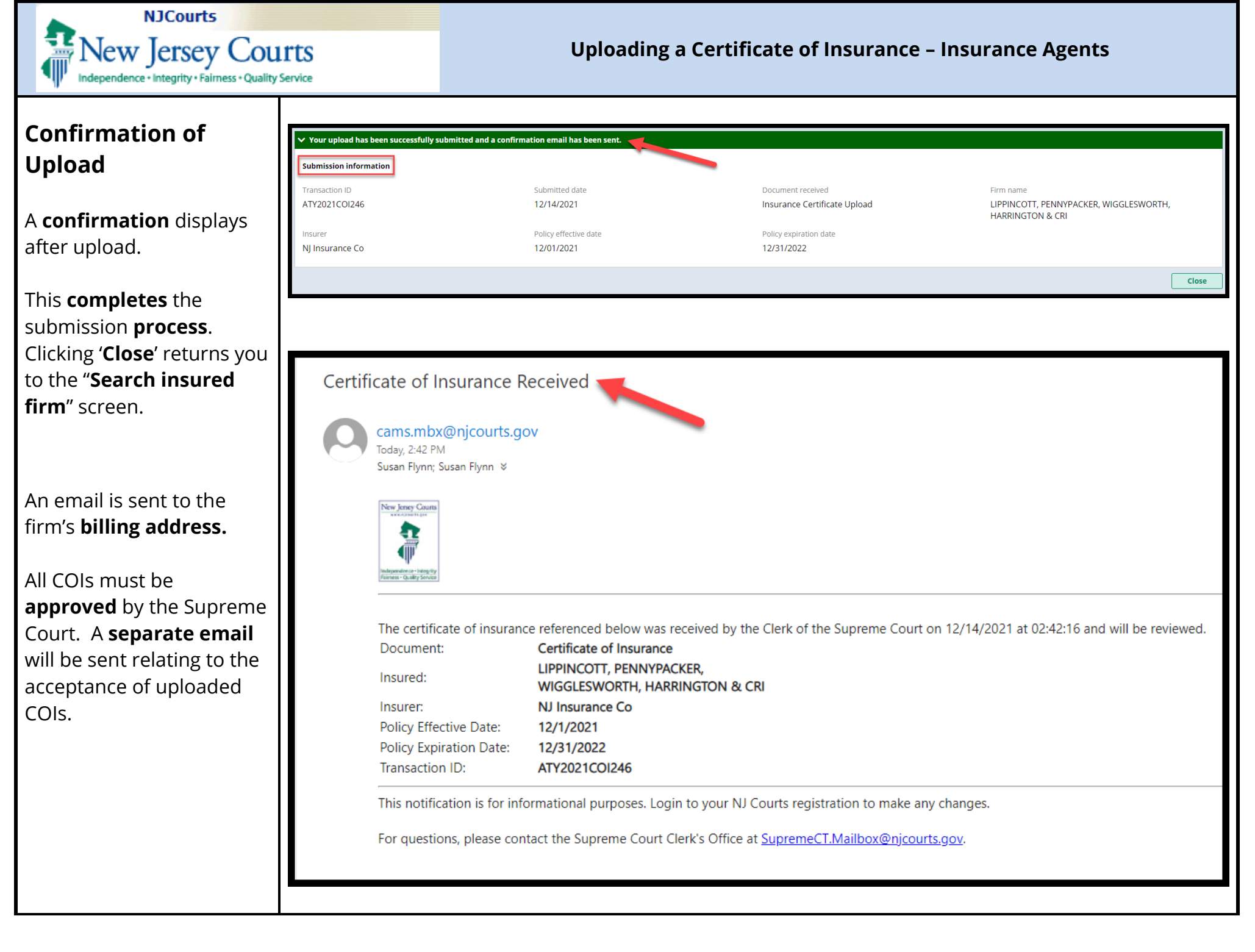